# A STEP BY STEP GUIDE TO MENTOR/MENTEE PARTNERSHIP FOR CREDENTIALLING

November 2016

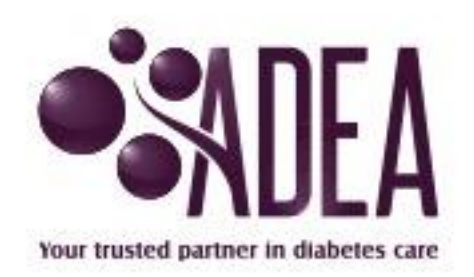

#### Introduction

#### As of the 1<sup>st</sup> July all mentoring processes are undertaken online.

Detailed step by step instructions can be found at <u>https://www.adea.com.au/wp-content/uploads/2010/01/Mentoring-online-instruction-flow.pdf</u>

### Step 1 - Mentors must re-register online

All mentors are required to re-register themselves online through the new online program

This can be achieved by:

- Undertaking the online mentor modules
  <u>https://www.adea.com.au/credentialling/mentoring-program/online-mentoring-program/</u>
- Log into profile
- Clicking on the following link <u>https://www.adea.com.au/credentialling/mentoring-program/</u>
- Selecting the "Register as a Mentor" button
- Follow the prompts

Please note: all mentors will be asked to update and/or check their information in their respective profile before the registration process can take place.

- Once this has been completed they will need to click "Register as a Mentor" button again under the mentoring tab
- Click On "I agree with all of the above and Submit the Application" by clicking on this button you are confirming that you have complied with the three important points being:
  - Completed online mentor modules
  - Recredentialling is kept up to date at all times
  - Understand responsibilities as a mentor and abide by the Code of Conduct and other ADEA standards or Practice

Once approved you will receive an email confirming your registration. This registration is a one off process.

## Step 2 – Mentees request a partnership with mentor

All mentees are required to locate their mentor online and request a partnership through the new online program

This can be achieved by:

- Undertaking the online mentee modules
  <u>https://www.adea.com.au/credentialling/mentoring-program/online-mentoring-program/</u>
- Log into profile
- Clicking on the following link <u>https://www.adea.com.au/credentialling/mentoring-program/</u>

- Selecting the "Find a Mentor" button
- Using the search engine, search for a mentor
- View details
- Select the "Apply for a Mentoring Partnership" button
- Follow the prompts

Please note: all mentees will be asked to update and/or check their information in their respective profile before the request can take place.

- Once this has been completed they will need to click "Find a Mentor" button again under the mentoring tab
- Click On "I agree with all of the above and Submit" by clicking on this button you are confirming that you have complied with the three important points being:
  - Completed online mentee modules
  - Understand responsibilities as a mentee
  - Agree to abide by the Code of Conduct and other ADEA standards or Practice

An email request will be sent to the mentor for approval.

#### **Step 3 – Mentors approve partnership with mentee**

Once a partnership request is received the mentor needs to:

- Log into your profile
- Click on "My Mentoring" tab
- Under mentoring request tab there will be a name highlighted
- Click on the name
- Either agree to partnership by clicking on "I agree with the above and accept" (an email will be sent to the mentee asking them to upload agreement) or
- Reject partnership providing a reason (an email will be sent to mentee with reason)

# Step 4 – Mentee uploads partnership agreement within 2 weeks of signing agreement

Once a confirmation email is received confirming the partnership the mentee needs to:

- Log into your profile
- Click on "My Mentoring" tab
- Under mentoring partnerships tab there will be a status highlighted with "Needs Mentoring Agreement Submitted" highlighted
- Click on the status
- Click on "Attach Document" and upload your agreement from the computer
- Once upload completed click on "Submit Mentoring Agreement form"
- On completion of agreement upload an activities log will appear where all communication with your mentor should be recorded by you for the next 6 months